### ONLINE CUSTOMER TRAINING ADMINISTRATION GUIDE

# A BEST PRACTICE GUIDE

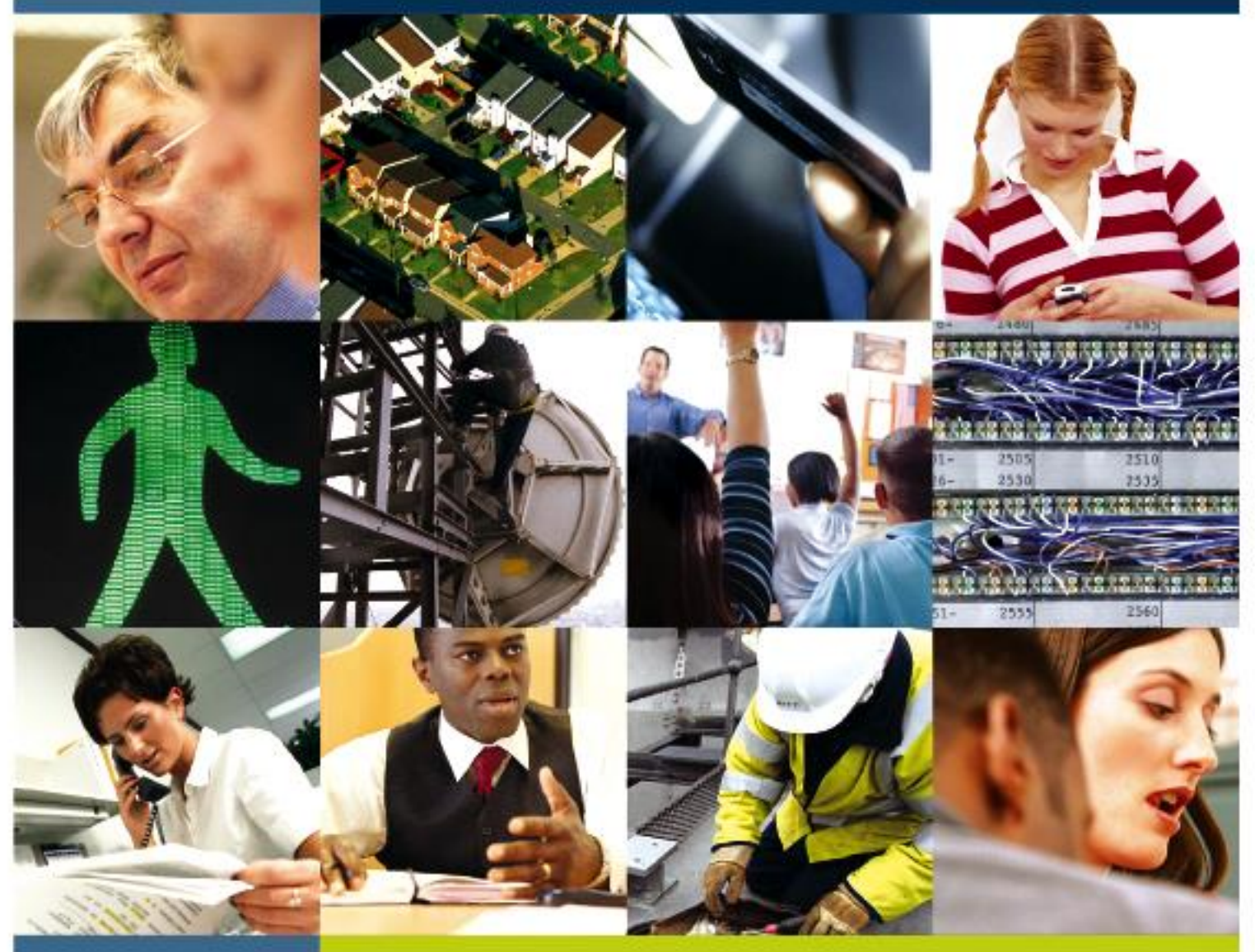

BTWHOLESALE

DATE: 09/12/2013

# **BT** wholesale

### CONTENTS

| 1     | INTRODUCTION                                       | 3  |
|-------|----------------------------------------------------|----|
| 1.1   | What does the training offer?                      | 3  |
| 1.2   | Training Administrator's role and responsibilities | 3  |
| 2     | Hints and Tips                                     | 4  |
| 2.1   | Create new company profile                         | 4  |
| 2.2   | Setting up an administrator account                | 4  |
| 2.3   | Adding, Deleting or Editing Users                  | 5  |
| 2.3.1 | Adding Users                                       | 5  |
| 2.3.2 | Deleting Users                                     | 6  |
| 2.3.3 | Editing Users                                      | 7  |
| 2.3.4 | User Tracking                                      | 8  |
| 3     | Help and Support                                   | 9  |
| 4     | Frequently Asked Questions                         | 10 |
| 5     | DOCUMENT HISTORY                                   | 12 |

Page

### **1** Introduction

#### 1.1 What does the training offer?

The online customer training system gives Service Providers access to a series of interactive product e-learning courses. Knowledge gained from these courses will help Service Providers to deal confidently and effectively with customer queries and ultimately help reduce the volume of rejections.

Available all day every day, the courses are highly interactive, graphical and easy to run. It is the learner's choice to complete a whole package, a single course or dip into part of a course via the menu function for quick reference.

#### 1.2 Training Administrator's role and responsibilities

The training administrator is the person who co-ordinates all training requirements for people within their organisation. The training administrator is responsible for ensuring passwords are kept secure. Training administrators liaise closely with BT to ensure that the BT Wholesale e-learning courses are available for completion by their people. They have access to view course completions and exam results for each user in their organisation.

Please note that the following links is located at the bottom left hand side of the screen on the LMS homepage.

- FAQs
- Contact
- Privacy Policy

Courses are accessed via BT Wholesale.com or www.btwholesale.com/customertraining.

This information is provided for training purposes only and is subject to change by BT.

### **2** Hints and Tips

The following section will guide you through some of the administrative responsibilities and processes that you will own as the training administrator for your organisation.

#### 2.1 Create new company profile

To create a new company profile on the Learning Management System, please email <u>product.marketing@bt.com</u> and include the following:

- Company name
- Administrator's name
- Administrator's email address
- Administrator's telephone number
- Users details (name and email address)

BT Wholesale will then send via email the URL, User Name and Password to the requestor.

Please note that the Administrator can set up new users to access the LMS eLearning training material once their User Name and Password has been received.

#### 2.2 Setting up an administrator account

As your company's training representative you should first contact your Account Manager at to request administrator access to the training.

If you do not have a nominated Account Manager please e-mail <u>product.marketing@bt.com</u>. The Account Manager or a member of the BT Wholesale training team will arrange for your account to be set up and will then provide you with your administrator details and introduce you to the features of the system. It is possible to set up more than one administrator account for a company.

It is recommended that you use the administrator password for administration only. The training administrator is responsible for ensuring passwords are kept secure. If you need to undertake the training yourself you can set up a user account. This will enable you to transfer administrative responsibility to others in your organisation and keep your own personal training records separate.

#### 2.3 Adding, deleting or editing users

This section covers creating, editing and deleting company profile and users.

#### 2.3.1 Adding users

You can set up new users easily by logging in with the administrator password provided to you by your Account Manager or the BT Wholesale training team. There is no limit to the number of users you wish to place on the system.

This will then create a New User account and this User will be able to login to the BT Academy with the details you have entered and start their Learning.

- Log in using the administrator password
- Select 'Admin' from the homepage
- Select 'Add new user'
- Populate all the relevant fields for the user.
- Once all fields have been populated, select 'Save Data'

| VIEW TEAM                                                                                                    |                         | 1           |                      |   |
|----------------------------------------------------------------------------------------------------|-------------------------|-------------|----------------------|---|
| To 'Add a New User' enter their details into the below and then select the 'Save Data' button.                                                                                                    | e form                  |             |                      |   |
| This will then create a New User account and the User will be able to login to the BT Academy with details you have entered and start their Learning the start their Learning start their Learning start the start the s | his<br>th the<br>g.     | 72 4        |                      | P |
| Welcome - An Other                                                                                                    |                         |             |                      | ^ |
| Join Date: 22/12/08                                                                                                    |                         |             |                      |   |
| Edit users                                                                                                    |                         |             |                      | ^ |
| Request complet                                                                                                    | ed successfully.        | *Department | BTW Product TRaining |   |
| *Login name                                                                                                    | Mr BT                   | *Password   | ••••                 |   |
| *First Name                                                                                                    | BT                      |             |                      |   |
| *Last Name                                                                                                    | Wholesale               |             |                      |   |
| *Email Address                                                                                                    | s@bt.com                |             |                      |   |
| 8                                                                                                    | Return to user list Sav | e Data      |                      |   |

The Email Users Details check box will trigger an email to be sent to the learner's email account with their username and password. This is selected as a default.

Please note if you require Administration access, please refer to section 2.2 Setting up an administrator account.

Issue 2: 2013 British Telecommunications plc

THIS IS FOR TRAINING PURPOSES ONLY AND IS SUBJECT TO CHANGE BY BT

#### 2.3.2 Deleting users

You may choose to delete a user at any time. Please note that this will deactivate the user and they will not be able to access the training system.

- Log in using the administrator password
- Select 'Admin' from the homepage
- Scroll to bottom of page and populate search criteria to search for user
- Click 'Search'
- Click 'Delete' against user's name

| <b>BT</b> wholesale                                           | academy                                                     |               |           |      |                 | My I | Details • Log off |
|---------------------------------------------------------------|-------------------------------------------------------------|---------------|-----------|------|-----------------|------|-------------------|
| Home My Academy                                               | Learning Chapters                                           | Events Diary  | Overview  | News | Admin           |      |                   |
| You are here: Admin                                           |                                                             |               |           |      |                 |      |                   |
| VIEW TEA                                                      | Μ                                                           | -             |           |      | 20              |      |                   |
| The Admin page allows y<br>Records of users that yo           | you to view the Training<br>ou are assigned to.             | (Hereit       |           |      |                 |      |                   |
| You can add a New User<br>user.                               | r or search for an existir                                  | ig 🔊          |           | 72   | Vala            |      |                   |
| Welcome - An Other                                            |                                                             |               |           |      |                 |      | ^                 |
| Organisation: BT Vodafone Se                                  | ervice Team                                                 |               |           |      |                 |      |                   |
| Join Date: 22/12/08                                           |                                                             |               |           |      |                 |      |                   |
| Add new user                                                  |                                                             |               |           |      |                 |      |                   |
| To search for a User within you into the Search Box below and | r Company, please enter the<br>click on the 'Search' button | eir name      |           |      |                 |      |                   |
| another                                                       | > Search                                                    |               |           |      |                 |      |                   |
| Manage users Click on                                         | a user below to manage                                      | their details |           |      |                 |      | ^                 |
| Name                                                          | Group                                                       |               | Last Logi | in   |                 |      |                   |
| An Other                                                      |                                                             |               | 22 Jan 2  | 2009 | Learning Record | Edit | Delete            |
|                                                               |                                                             |               |           |      |                 |      |                   |

- A pop up window will advise that the deletion has been successful

#### 2.3.3 Editing users

You can edit the names without interruption to your users. This will apply to all users.

- Log in using the administrator password
- Select 'Admin' from the homepage
- Scroll to bottom of page and populate search criteria to search for user
- Click 'Search'
- Click 'Edit' against user's name
- Populate the relevant fields to edit user

#### (E.g. email address, password, or name)

| BTw                                                         | academy                                                                                                    | 8 3                     | 2                        | My Details • Log off |
|-------------------------------------------------------------|----------------------------------------------------------------------------------------------------|-------------------------|--------------------------|----------------------|
| Home                                                        | My Academy Learning Chapters                                                                                                    | Events Diary Overview   | News Admin               |                      |
| You are here                                                | : Admin >> Team Form                                                                                                    |                         |                          |                      |
| To 'Add<br>below an<br>This will<br>User will<br>details yo | W TEAM<br>a New User' enter their details into th<br>id then select the 'Save Data' button.<br>then create a New User account and<br>be able to login to the BT Academy w<br>bu have entered and start their Learning | this the ng.            |                          |                      |
| Welcom                                                      | e - An Other                                                                                                    |                         |                          | ^                    |
| Organisatio                                                 | on: BT Vodafone Service Team<br>22/12/08<br>Id new user                                                                                                    |                         |                          |                      |
| Edit use                                                    | rs                                                                                                    |                         |                          | ^                    |
|                                                             | *Login name<br>*First Name                                                                                                    | ANOTHER<br>An           | *Department<br>*Password | P                    |
|                                                             | *Last Name<br>*Email Address                                                                                                    | Other<br>another@bt.com |                          |                      |
|                                                             |                                                                                                    | Return to user list     | Save Data                |                      |

- A pop up window will advise that the edit has been successful

#### 2.4 User Tracking

You can individually track the progress of each user under your company profile. Once you have searched against user, you will have visibility of the following :

- Log in using the administrator password
- Select 'Admin' from the homepage
- Scroll to bottom of page and populate search criteria to search for user
- Click 'Search'
- Click 'Learning Record' against user's name
- Training activities undertaken by that user, together with results will be displayed as shown in the screen shot below.

| Home                                       | My Learning                                                                                                    | Learning Chapters   | Events Diary     | Overview         | News        | Admin     |          | -      | _         |
|--------------------------------------------|----------------------------------------------------------------------------------------------------|---------------------|------------------|------------------|-------------|-----------|----------|--------|-----------|
| You are here:                              | ou are here: Admin >> Learning Record                                                                                                    |                     |                  |                  |             |           |          |        |           |
| LEA                                        |                                                                                                    |                     |                  |                  |             |           |          |        |           |
| The Acac<br>learning i<br>learning y<br>on | The Academy is the place to go for all your development needs. My Academy learning is the place where you can see the learning that you have completed, the learning you have yet to complete and any face to face events you may be booked on |                     |                  |                  |             |           |          |        |           |
| 301                                        | completed                                                                                                    | Learning Record (2) | what heldenthous | riearning this u | ser nave co | inpleted? |          |        | •         |
| Completed                                  | I Score                                                                                                    | Торіс               |                  |                  |             | Status    | Attempts | Action | Туре      |
| 19th Mar 2                                 | 009 0%                                                                                                    | BT eCo Repair       |                  |                  |             | Failed    | 4        | Clear  | eLearning |
| Completed                                  | Score                                                                                                    | Торіс               |                  |                  |             | Status    | Attempts | Action | Туре      |
| 17th Mar 2                                 | 009 0%                                                                                                    | BT Wholesale Calls  |                  |                  |             | Failed    | 2        | Clear  | eLearning |
| 🔍 Indicate                                 | A Indicates that the item has been viewed, it does not confirm completion.                                                                                                    |                     |                  |                  |             |           |          |        |           |

### **3 Help and Support**

Please contact your BT Account Manager or if you do not have a BT Account Manager you should e-mail <u>product.marketing@bt.com</u>.

Issue 2: 2013 British Telecommunications plc THIS IS FOR TRAINING PURPOSES ONLY AND IS SUBJECT TO CHANGE BY BT

### **4 Frequently Asked Questions**

# Q1. I have deleted a user erroneously, how do I go about setting the users up again?

The user will still exist in the database but will have been made inactive. To reactivate your user accounts please contact <u>product.marketing@bt.com</u> or your Account Manager detailing which company and user is affected. You will be contacted as soon as the users are reactivated. You could also use the 'Feedback' function on the 'Home Page' of the LMS to submit feedback and enquires.

**Q2.** What is the recommended PC specification needed to run the training packages? Please refer to the table below for the minimum PC specifications.

| Recommended PC specification     | Minimum PC specification:       |  |  |
|----------------------------------|---------------------------------|--|--|
| Windows 98SE/2000/XP             | Windows 98SE/2000/XP/Vista      |  |  |
| Pentium III 900 Mhz processor    | Pentium II 400 Mhz processor    |  |  |
| 32Mb Graphics card capable of 32 | 16Mb Graphics card capable of   |  |  |
| bit colour                       | 32 bit colour                   |  |  |
| 64Mb RAM                         | 32Mb RAM                        |  |  |
| Flash 6.0 player *               | Flash 6.0 player *              |  |  |
| Internet Explorer 6.0/7.0        | Internet Explorer 5.0           |  |  |
| Broadband or LAN – 256k          | 56k connection                  |  |  |
| Screen resolution of 1024 x 768  | Screen resolution of 1024 x 768 |  |  |

\* To run the training packages users require the latest copy of Macromedia Flash. This can be downloaded from the following url.

http://www.macromedia.com/shockwave/download/download.cgi?P1\_Prod\_Version=ShockwaveFlash

# Q3. I have a new employee starting and want them to get access to the training. How do I set them up?

By following the guidelines in section 2 you can add learners to the training system and assign the relevant packages to them.

# Q4. I've never used the training system before but I want to access it and I also want my colleagues to be able to access it. What do I need to do?

Follow the guidelines in Section 2 of this document. Remember to create a separate user account for your own training records.

#### Q5. How will I know if a new training package has been added?

If a new course is launched you will be advised in advance via a briefing in Between the Lines or The Loop. You will be informed of the location of the course and an overview of the

content will help you to identify the audience for the course in your company. You can also keep up to date by checking the 'News' section on the LMS homepage.

# Q6. Whenever I try to see a course glossary or follow any links I can't see the page. Why is this happening?

If you have a pop-up blocker activated, it is advisable that you turn it off prior to starting your training session. You can turn it back on again once your session has ended. In Internet Explorer, the pop-up blocker can be turned on and off by selecting Tools and Pop-Up Blocker then making your selection.

# Q7. The training course menu bar at the bottom of my screen is obscured by the windows toolbar. How can I solve this as I need to be able to see the training course navigation bar to run the course?

If this happens, you need to adjust your Internet Explorer settings. This can be done in Internet Explorer by clicking Tools, then Options, then Security, and Custom Level.

Under 'Miscellaneous' there is an option to 'allow script initiated windows...' Clicking 'Enable' will allow you to see the full screen without it being obscured by the windows menu bar.

### **5 Document History**

| lssue<br>Number | Reason for update                                  | Updated<br>by   | Date       | Next Review<br>Date |
|-----------------|----------------------------------------------------|-----------------|------------|---------------------|
| Issue 1         | First Issue                                        | BT<br>Wholesale | 03/2006    |                     |
| Issue 2         | New LMS                                            | BT<br>Wholesale | 03/2009    |                     |
| Issue 2         | Content reviewed. No changes required to document. | BT<br>Wholesale | 09/12/2013 | 09/12/2014          |